# **Workforce One**

**MN Subsidized and Transitional Employment Demonstration** 

(MSTED)

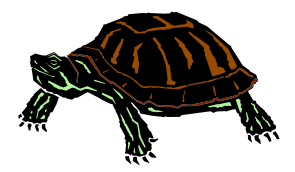

MFIP participants that meet the program eligibility requirements may be referred to the MSTED program. Admission to the program will be decided through a lottery and those selected will be assigned randomly. The MSTED staff will notify the MFIP Employment Counselor of assigned MSTED agency and staff name after random selection is completed.

The following activities with sub types will be used for MSTED:

- Local Flag (MSTED)
- Job Skills Training Directly Related to Employment (MSTED)
- Job Search (MSTED)
- Employed Full-Time (100)
- Employed Full-Time (50)
- Employed Full-Time (0)
- Employed Part-Time (100)
- Employed Part-Time (50)
- Employed Part-Time (0)
- Paid Work Experience (MSTED)

This training guide indicates the WF1 process that the MFIP Employment Counselor and the MSTED Staff will follow.

| Searching for a Person     | Page 1      |
|----------------------------|-------------|
| Person at a Glance         | Page 2      |
| Activity Summary           | Page 3      |
| MFIP Employment Counselors | Pages 4 – 8 |
| MSTED Staff                | Pages 9 -17 |
| Re-Referrals to MSTED      | Page 18     |
| HIPAA Compliance           | Page 19     |

### **SEARCHING FOR A PERSON**

Once logged into WF1, your **Dashboard** will appear. All participants assigned to you will appear under **Current Caseload**. You may also search for the participant.

| WORKFC                                                                                        | ORCE C                                       | DNE                         |                                         |                                 | Log Out<br>E & T: User: WF Solutions<br>Switch Profile Change Password |                                |
|-----------------------------------------------------------------------------------------------|----------------------------------------------|-----------------------------|-----------------------------------------|---------------------------------|------------------------------------------------------------------------|--------------------------------|
| Home Search > My                                                                              | Tasks 🕨 Rece                                 | ent Work Manage Ca          | ise → Manage Program → Reports →        | References > Resources > F      | elp                                                                    |                                |
| Dashboard<br>My Info<br>12 Tickler(s) past d<br>No Ticklers due toda,<br>No Appointments toda | Person<br>Saved Searche<br>Advanced Sea<br>y | es<br>rch                   |                                         |                                 |                                                                        |                                |
|                                                                                               | 21040                                        |                             |                                         |                                 | Look for the participal                                                | nt's name under <b>Current</b> |
| Name <del>-</del>                                                                             | Record ID                                    | Program/Status              | Latest Open Activity/Days Open          | Last Case Note                  |                                                                        |                                |
| Aldeigh, Sunshine B                                                                           | 100000252                                    | Adult<br>Enrolled           | No Open Activity                        | 08/01/2014 Employment/Service   | CIICK on the name to                                                   | enter the record.              |
| Crow, Scare A                                                                                 | 100000958                                    | Adult<br>Enrolled           | Classroom Training<br>Opened 145 days   | 08/20/2014 Appointment by you   | Otherwise, you may c                                                   | lick <b>Search</b> , and then  |
| Gale, Dorothy D                                                                               | 100000956                                    | Minneseta routh<br>Enrolled | Objective Assessment<br>Opened 145 days | 08/14/2014 Support Service by y | Person.                                                                |                                |
| Referral, Mary                                                                                | 100001419                                    | MFIP<br>Enrolled            | No Open Activity                        | 10/01/2014 Information and Refe |                                                                        |                                |

| Person Sear                                                            | ch             |        |                |            |          |                                                                                                    |
|------------------------------------------------------------------------|----------------|--------|----------------|------------|----------|----------------------------------------------------------------------------------------------------|
| <ul> <li>Hide Search</li> <li>Last Name</li> <li>First Name</li> </ul> | h Criteria     | +      |                |            |          | Search by the participant's Last & First name.<br>Note: If the exact spelling is unknown, the Last Name and First<br>Name fields allow a single wildcard search by using an asterisk (*).<br>Searching a Last Name with John* will return all customers with a |
| Record ID<br>MAXIS Case                                                |                |        |                |            |          | last name that begins with John (e.g. John, Johnson, etc).                                                                                                    |
| MAXIS PMI<br>E-mail                                                    |                |        |                |            |          | The participant's MAXIS case number may be entered as a search criteria without other information.                                                                                                    |
| • Hide Search                                                          | h Results      |        |                |            |          | Click <b>Run Search</b> after entering search criteria.<br>When person is found, click on the appropriate person's name.                                                                                                    |
| Name -                                                                 | SS             | 5N     | Record ID      | MAXIS Case | MAXIS PN |                                                                                                    |
| New Search                                                             | 71<br>Refine S | Search | Add New Person | 1061/1/0   | 61/170   | NOTE: You will never use the Add New Person button.                                                                                                    |

# **PERSON AT-A-GLANCE**

This page provides an overview of a person's entire WF1 record, allowing users to quickly view contact information and basic program data on one page.

Highlighted below are the tabs that will be used for the MSTED program.

| General                    | Person At-A-Glance                                                          |
|----------------------------|-----------------------------------------------------------------------------|
| At-A-Glance                | Mary Referral Record ID 100001419                                           |
| Contact                    | MAXIS Case 10617170                                                         |
| Tickler                    | Name and Mailing Address                                                    |
| MN Works Resume            | Mary Referral                                                               |
| Demographics               | Minneapolis MN 55409                                                        |
| Cases                      |                                                                             |
| Program/New App            | Phone Ext. Phone Type TTY Video                                             |
| Eligibility/Enrollment     | 651-555-1255 Home No No                                                     |
| Activity                   | Activity – to add (open) and end (close)                                    |
| Credential                 | F-mail activities.                                                          |
| TAA                        | Record ID 100001419 Last 4 SSN 7170                                         |
| Plan                       | MAXIS Case 10617170 MAXIS PMI 617170 Case Assignment – to add and end staff |
| WIA YY Goals               | assianments.                                                                |
| MYP Performance            | Program Status Application Enroll Date Exit Date Closed from                |
| Participation Hours        | DW Eligible not encolled 09/17/2014 Service Model – to add and end MSTED    |
| Exit                       | MEIP Enrolled 06/17/2014 06/17/2014 Service model.                          |
| Follow-Up                  |                                                                             |
| Case Assignment            | Person Search Results Add Case Note – to add case notes.                    |
| Service Model              |                                                                             |
| DHS-IX                     | <b>Support Service</b> – to add support services                            |
| MAXIS                      |                                                                             |
| Incoming Status Update     |                                                                             |
| Referral                   |                                                                             |
| Case Note                  |                                                                             |
| Add Case Note              |                                                                             |
| Case Note Quick            |                                                                             |
| Case Note Search           |                                                                             |
| Service<br>Support Service |                                                                             |

# **ACTIVITY – Summary**

This page provides an overview of open and closed activities for each program sequence in the person's record.

MFIP Employment Counselors continue to page 4 to add activities.

MSTED staff continue to page 9 to add activities.

| General                                   | Activity Summar                           | у                  |                         | -         |                                                                                                    |                 |                    |
|-------------------------------------------|-------------------------------------------|--------------------|-------------------------|-----------|----------------------------------------------------------------------------------------------------|-----------------|--------------------|
| At-A-Glance<br>Contact<br>MN Works Resume | Mary Referral THide MFIP Seg 1 - Enrolled |                    |                         |           | The Activity Summary page allows activities<br>to be added, edited and copied,<br>depending on your privileges. |                 |                    |
| Demographics                              | Enrollment Date: 06/                      | 17/2014 Exit Date: |                         |           |                                                                                                    |                 |                    |
| Cases                                     | ,                                         |                    |                         |           |                                                                                                    | , ♥             |                    |
| Program/New App                           | Activity: Subtype                         | Funding Stream     | Start Date/<br>End Date | Stat      | ff: Agency                                                                                                    | Action          |                    |
| Activity                                  | Job Search                                | MFIP Statewide     | 07/01/2014<br>Open      | Bruc      | ce S Casselton<br>Solutions                                                                                     | Edit Copy       | -                  |
| Exit                                      | Local Flag                                | MFIP Statewide     | 06/17/2014<br>Open      | Pan<br>WF | g Yang<br>Solutions                                                                                             | Edit Copy       |                    |
| Case Note                                 | Assessment                                | MFIP Statewide     | 06/17/2014<br>Open      | Pan<br>WF | g Yang<br>Solutions                                                                                             | Edit Copy       | -                  |
| Add Case Note                             |                                           |                    |                         |           |                                                                                                    |                 | -                  |
| Case Note Quick                           | Add MFIP Activity                         |                    |                         | _         | Click Add I                                                                                                    | MFIP Activity † | o add an activity. |
| Case Note Search                          |                                           |                    |                         |           |                                                                                                    |                 |                    |
| History                                   |                                           |                    |                         |           |                                                                                                    |                 |                    |
| Audit                                     |                                           |                    |                         |           |                                                                                                    |                 |                    |

NOTE:

The **Copy** link may be used to replicate an existing activity. The items copied to the new activity are:

- Activity Type
- Activity Sub Type
- Employer Info section

NOTE: the Funding Stream does NOT copy to the new activity.

#### **ACTIVITY – Add** (MFIP Employment Counselor)

The **MFIP Employment Counselor** will open the Local Flag (MSTED) activity with the MSTED Funding Stream, as indicated below, for **ALL** participants <u>referred</u> to MSTED.

A case note should be entered at the Add Case Note tab – see page 7.

| General               | MFIP Activity                      |                                            |                                                           |
|-----------------------|------------------------------------|--------------------------------------------|-----------------------------------------------------------|
| At-A-Glance           | Mary Referral                      |                                            | Record ID 100001419<br>MAXIS Case 10617170                |
| MN Works Resume       | Program Seq                        | 1                                          | Assign to Staff – the Current Primary staff's             |
| Demographics<br>Cases | Entered by                         | Laurie J Doheny                            |                                                           |
| Program/New App       | *Assign to Staff<br>*Activity Type | Yang, Pang (Current Primary)<br>Local Flag | Activity lype - select Local Flag from the drop down box. |
|                       | Next Cancel                        |                                            | Click the <b>Next</b> button.                             |

Enter the following information for the **Local Flag** activity.

| Hide Open Activity                                                                                                    |                                                                                                    |
|----------------------------------------------------------------------------------------------------|----------------------------------------------------------------------------------------------------|
| *Start Date 11/03/2014<br>Estimated End Date<br>*Funding Stream MSTED<br>Activity Sub Type MSTED<br>Estimated Cost \$<br>Estimated Hours User Defined Text 1 | Start Date = Date referred to MSTED<br>(Date must be 11/03/2014 or greater)<br>Funding Stream = MSTED<br>Activity Sub Type = MSTED |
| User Defined Text 2<br>User Defined Date                                                                                                    | <b>Do Not</b> enter a Case Note here. See page 7 for details on adding case notes.                                                 |
| Show Case Note                                                                                                    | Remember to <mark>Save</mark> .                                                                                                    |
| Show Close Activity      Save Save and Open New Activity Cancel                                                                                              |                                                                                                    |

#### **ACTIVITY – Edit: Close Activity** (MFIP Employment Counselor)

MSTED staff will notify the MFIP Employment Counselor whether or not the participant attended the MSTED orientation.

The **MFIP Employment Counselor** will close the Local Flag (MSTED) activity as NOT SUCCESSFUL if the participant fails to attend up to 2 orientations for MSTED. **Add a Case Note - See page 7.** 

If the participant is interested in MSTED again after failing to attend orientation twice, the **MFIP Employment Counselor** will need to <u>restart the referral process</u> and a new Local Flag (MSTED) activity will need to be opened as instructed on page 4.

The **MFIP Employment Counselor** will close the Local Flag (MSTED) activity as SUCCESSFUL if the participant completes the orientation for MSTED. Add a Case Note - See page 7.

| General                |                            |                    |                    |                           |                            |               |
|------------------------|----------------------------|--------------------|--------------------|---------------------------|----------------------------|---------------|
| At-A-Glance            | Activity Summar            |                    |                    |                           |                            |               |
| Contact                | Mary Referral              |                    |                    |                           |                            |               |
| Tickler                |                            |                    |                    |                           | MAXIS Case 10617170        |               |
| MN Works Resume        | Hide METD Seg 1 - Enrolled |                    |                    |                           | Click <b>Edit</b> to close | the activity. |
| Demographics           |                            | 2                  |                    |                           |                            | ,             |
| Cases                  | Enrollment Date: 06/       | /17/2014 Exit Date | :                  |                           |                            |               |
| Program/New App        | Activity: Subtype          | Funding Stream     | Start Date/        | Staff: Agency             | Action                     |               |
| Eligibility/Enrollment |                            |                    | End Date           |                           |                            |               |
| Activity               | Local Flag<br>(MSTED)      | MSTED              | 11/03/2014<br>Open | Pang Yang<br>WF Solutions | Edit Delete Copy           |               |

#### Scroll down to the **Close Activity** section.

| Hide Close Activity                              |                                                                                                    |  |  |  |
|--------------------------------------------------|----------------------------------------------------------------------------------------------------|--|--|--|
| End Date                                         | Completion Results None Selected                                                                                   |  |  |  |
| Actual Cost \$ Child Care Provided None Selected | End Date = date info received from MSTED staff                                                                     |  |  |  |
| Transportation Provided None Selected            | <b>Completion Results</b> =<br><u>Not Successful</u> for participants that failed to attend the MSTED orientation. |  |  |  |
|                                                  | <b>Succession</b> for participants that complete the MSTED offertiation.                                           |  |  |  |
| Save Save and Open New Activity Canc             | <ul> <li>Child Care Provided &amp; Transportation Provided = Yes or No</li> </ul>                                  |  |  |  |
|                                                  | Remember to Save.                                                                                                  |  |  |  |

#### ADD CASE ASSIGNMENT (MFIP Employment Counselor)

MSTED staff notifies the MFIP Employment Counselor that the participant has **successfully** completed orientation, necessary paperwork and has agreed to informed consent.

At this time the **MFIP Employment Counselor** will add a Case Assignment of **Secondary Staff** for MSTED staff. This will allow MSTED staff to enter MSTED work activities and case notes into WF1.

Case Assignment General At-A-Glance Mary Referral Record ID 100001419 MAXIS Case 10617170 Contact Tickler Click Add to assign the participant to Show Dislocated Worker Seq 1, Eligible, not enrolled MN Works Resume MSTED staff as a Secondary Staff. Demographics \* Hide MFIP Seq 1, Enrolled ases Current Staff Action Case Role Current Agency: Location Program/New App Primary Staff Pang Yang Workforce Solutions: Kellogg Blvd. 6th Floor Transf Eligibility/Enrollment Support Staff Laurie J Doheny Workforce Solutions: North St. Paul Trans er End Activity Add Secondary Staff Credential Placement Staff Add TAA Plan Case Assignment

NOTE: There may be <u>only two</u> MSTED staff assigned as Secondary staff.

| Mary Referral       |                                  | Agency = Goodwill/Easter Seals             |
|---------------------|----------------------------------|--------------------------------------------|
| Constant of the     |                                  | Location = University Ave                  |
| Secondary Staff     | DF MFIP Seq 1                    | OR                                         |
| *Agency             | None Selected                    | Agency = HIRED<br>Location = Griggs Midway |
| *Location<br>*Staff | Select Agency and Location First | Staff = the name of the MSTED staff        |
| *Start Date         |                                  | Start Date = date notified by MSTED staff  |

#### **ADD CASE NOTE** (MFIP Employment Counselor)

The MFIP Employment Counselor will add case notes pertaining to MSTED using the Subject of MSTED, as shown below.

|                        |                   |                                 |              | · · · · · · · · · · · · · · · · · · · |
|------------------------|-------------------|---------------------------------|--------------|---------------------------------------|
| General                | Case Note Add     |                                 | An astoris   | k (*) indicatos a required            |
| At-A-Glance            |                   |                                 | An usiens    | k () indicates a required             |
| Contact                | Mary Referral     |                                 | tield. It ar | iy required fields are                |
| lickler                |                   |                                 | missing, W   | /F1 will issue an error               |
| MN Works Resume        | *Event Date       |                                 | message      | hiahliahtina what you must            |
| Demographics           | Event Date        |                                 | complete     | before you can save                   |
| Cases                  | *Note Viewable By | All Staff in Servicing Agency 💌 | complete     |                                       |
| Program/New App        | *Program          | MFIP (Enrolled)                 |              |                                       |
| Eligibility/Enrollment | _                 | Select/Deselect                 | Staff Asso   | ciated defaults to "Myself".          |
| Activity               | 1                 | Selecty Deselect                |              |                                       |
|                        | Agency            | Workforce Solutions             | Program      | = MFIP                                |
| Dian                   | Staff Associated  | Myself                          | nogram       |                                       |
| Pidii<br>WIA XX Cools  | Catalan           |                                 |              |                                       |
| WIA YY GOdis           | Category          | Information and Referral        | Category     | = Information & Referral              |
| Participation Hours    |                   | Select/Deselect                 |              |                                       |
| Evit                   | Contact Mathed    | Nana Calastad                   | Contact A    | <b>Nethod</b> is optional.            |
| Edlow-Up               |                   | None Selected                   |              |                                       |
| Case Assignment        | *Status           | Open Open Closed                | Status = C   | Closed                                |
| Service Model          | Subject           | MSTED                           |              |                                       |
| DHS-IX                 | *Note             |                                 | Subject =    | MSTED                                 |
| MAXIS                  |                   |                                 | oobjeen      | MOTED                                 |
| Incoming Status Lodate |                   |                                 | Enter cas    | a note details here                   |
| Referral               |                   |                                 | Liller Cus   | e noie deluis neie.                   |
| Case Note              | Spell Check       |                                 | Domomb       | orto CAVE                             |
| Add Case Note          |                   |                                 | кеттеттр     | EI IU JAVE.                           |
| Case Note Ouig         | Save Save and     | Add New Case Note Cancel        |              |                                       |
| Case Note Search       |                   |                                 |              |                                       |
| ouse note oce en       |                   |                                 |              |                                       |

Note Viewable By: This indicates the level at which case note details are viewable.

- "All Staff in Servicing Agency" this is the DEFAULT level and should be used when entering case notes.
  - Case notes are viewable to any WF1 user within the agency of the assigned staff.

#### **CASE NOTE SEARCH** (MFIP Employment Counselor)

This page allows users to search for case notes within a person's record. It is important to use **MSTED** for the Subject Line and in the case note to allow case notes to be found when searching.

| General                | Case Note Search                                    |                       |                              |                       |
|------------------------|-----------------------------------------------------|-----------------------|------------------------------|-----------------------|
| At-A-Glance            | 1ary Referral                                       | Record ID             | 100001419                    |                       |
| Contact                |                                                     | MAXIS Ca              | 5e 1061/1/0                  |                       |
| Tickler                | Hide Search Criteria                                |                       | Event Date default           | rs to the last 3      |
| MN Works Resume        |                                                     |                       | months, but may b            | be chanaed.           |
| Demographics           | Event Date 10/28/2014 T                             | o 01/28/2015          | , , -                        | 3                     |
| Cases                  | Entry Date T                                        |                       | Category - select            | nformation & Referral |
| Program/New App        | Category Information and Referral                   |                       | <b></b>                      |                       |
| Eligibility/Enrollment | Within Program Service Dates All Values             | <b>v</b>              | Keyword - enter M            | STED                  |
| Activity               | Within Funding Stream Service Dates All Values      | <b>_</b>              |                              |                       |
| Credential             | Program All Values                                  |                       | <b>Staff</b> – select your r | name or leave blank   |
| Plan                   | Staff All Values                                    |                       |                              |                       |
| Participation Hours    | Open Case Notes Only © Yes @ No                     |                       |                              |                       |
| Exit                   |                                                     |                       | Click Run Search             |                       |
| Follow-Up              | Run Search                                          |                       | Chek kon search.             |                       |
| Case Assignment        |                                                     |                       |                              |                       |
| Service Model          | • Hide Search Results                               |                       | Search Results will          | appear for the        |
| DHS-IX                 |                                                     |                       | criteria selected            | appear for the        |
| MAXIS                  |                                                     | Show @ 25 © 1<br>Disp |                              |                       |
| Incoming Status Update | Print Event _ Subject Line En                       | tered By Status       | Action                       |                       |
| Referral               | Date                                                |                       |                              |                       |
| Case Note              | I1/03/2014         MSTED         My                 | self Closed           |                              |                       |
| Add Case Note          |                                                     |                       |                              |                       |
| Case Note Quick        |                                                     |                       |                              |                       |
| Case Note Search       |                                                     |                       |                              |                       |
| Service                | Select All Deselect All                             |                       |                              |                       |
| Support Service        | New Search Refine Search Add Case Note Print Search | elected               |                              |                       |

Options for **Within Program Service Dates** selection include the start and end dates associated with each program/sequence combination. If one of these date ranges is selected, the **Within Funding Stream Service Dates** may not be used.

### ACTIVITY – Add (MSTED staff)

The **MSTED staff** will open the appropriate activity type\* for participants. Whenever an activity is opened, a case note should be entered at the Case Note tab – see page 13.

**NOTE:** The **MFIP Employment Counselor** must have added the MSTED staff as a secondary staff. If this step is not done, the MSTED staff will not be able to add activities to the record and will need to contact the MFIP Employment Counselor to add the MSTED staff as a secondary staff.

| General                | Activity Summar      | y                  |                    |                          |                 |                  |
|------------------------|----------------------|--------------------|--------------------|--------------------------|-----------------|------------------|
| At-A-Glance            | Mary Referral        |                    |                    | Record                   | ID 100001419    |                  |
| Contact                |                      |                    |                    | MAXIS                    | 6 Case 1061/1/0 |                  |
| MN Works Resume        | • Hide MFIP Seq 1    | - Enrolled         |                    |                          |                 |                  |
| Demographics           |                      |                    |                    |                          |                 |                  |
| Cases                  | Enrollment Date: 06/ | 17/2014 Exit Date: |                    |                          |                 |                  |
| Program/New App        | Activity: Subtype    | Funding Stream     | Start Date/        | Staff: Agency            | Action          |                  |
| Eligibility/Enrollment |                      |                    | End Date           | Bruce C Cascelter        |                 |                  |
| Activity               | Job Search           | MFIP Statewide     | Open               | WF Solutions             | Edit Copy       |                  |
| Exit                   | Local Flag           | MFIP Statewide     | 06/17/2014         | Pang Yang                | Edit Copy       |                  |
| Case Assignment        |                      |                    | Open               | WF Solutions             |                 |                  |
| Case Note              | Assessment           | MFIP Statewide     | 06/17/2014<br>Open | Pang Yang<br>WE Solution |                 | ctivity to add a |
| Add Case Note          |                      |                    |                    | Circ                     |                 |                  |
| Case Note Quick        | Add MFIP Activity    |                    |                    |                          |                 |                  |

| General                 | MFIP Activity    |                 |                                             |
|-------------------------|------------------|-----------------|---------------------------------------------|
| At-A-Glance             | Mary Referral    |                 | Assign to Statt – select your name from the |
| Tickler                 | Agency: Location |                 | arop down box                               |
| MN Works Resume         | Entered by       | Laurie J Doheny | Activity Type - select the appropriate work |
| Demographics            | *Assign to Staff | None Selected   | activity* from the drop down box            |
| Cases                   | *Activity Type   | None Selected   |                                             |
| Program/New App         | Next             |                 | Click the <b>Next</b> button.               |
| Elisibility/Encollement |                  |                 |                                             |

#### **\*Activity Types** (with Sub Type) are:

- Job Skills Training Directly Related to Employment (MSTED) = Pre-placement activity
- Job Search (MSTED) = Job search at MSTED Provider
- Employed Full-Time (100) = 40 hrs/wk of 100% subsidized employment up to 8 weeks
- Employed Full-Time (50) = 40 hrs/wk of 50% subsidized employment up to 8 weeks
- Employed Full-Time (0) = Working Full-time for MSTED jobsite after subsidy is completed
- Employed Part-Time (100) = <40 hrs/wk of 100% subsidized employment up to 8 weeks
- Employed Part-Time (50) = <40 hrs/wk of 50% subsidized employment up to 8 weeks
- **Employed Full-Time (0)** = Working Part-time for MSTED jobsite after subsidy is completed
- Paid Work Experience (MSTED) = up to 8 weeks of subsidized employment

#### ACTIVITY – Add continued (MSTED staff)

The **MSTED staff** will enter the required information, as indicated below, for MSTED participants. NOTE: All activities entered in WF1 by MSTED staff must have the Funding Stream of MSTED.

| General                | MFIP Activity                                                 |                                                              |
|------------------------|---------------------------------------------------------------|--------------------------------------------------------------|
| At-A-Glance            | Mary Referral                                                 | Record ID 100001419                                          |
| Contact                |                                                               | MAXIS Case 10617170                                          |
| Tickler                | Program Seq 1                                                 |                                                              |
| MN Works Resume        | Agency: Location Workforce Solutions: North St. Paul          |                                                              |
| Demographics           | Entered by Laurie J Doheny                                    |                                                              |
| Cases                  | Assign to Staff Doheny, Laurie (Current Secondary)            |                                                              |
| Program/New App        | Activity Type Employed Part-Time Change to Employed Part-Time |                                                              |
| Eligibility/Enrollment | Change Activity/Staff                                         |                                                              |
| Activity               |                                                               | Start Date = enter Date activity started                     |
| Credential             | * Hide Open Activity                                          | (Date must be 11/03/2014 or greater)                         |
| Plan                   | 11/02/2014                                                    | Funding Stream = select MSTED                                |
| Participation Hours    | Estimated End Date                                            | I UNAING SHEATH - SCICCI MISTED                              |
| Exit                   | *Funding Stream MSTED                                         | Activity Sub Type = enter appropriate sub type* as           |
| Follow-Up              | Activity Sub Type 100                                         | noted on page 9                                              |
| Case Assignment        | Estimated Cost \$                                             |                                                              |
| Service Model          | Estimated Hours                                               | * MSTED for Job Skills Training Directly Related to          |
| DHS-IX                 | User Defined Text 1                                           | Employment, Job Search & Paid Work Experience                |
| MAXIS                  | User Defined Text 2                                           | *100 for Employed Full-Time & Employed Part-Time             |
| Incoming Status Update | User Defined Date                                             | * 50 for Employed Full-Time & Employed Part-Time             |
| Referral               |                                                               | * <b>0</b> for Employed Full-Time & Employed Part-Time after |
| Case Note              | * Hide Employment Info                                        | subsidy is completed                                         |
| Add Case Note          |                                                               |                                                              |
| Case Note Quick        | *Employer Name                                                | The following Employment Info is required for work           |
| Case Note Search       | *Hourly Wage \$                                               | activities:                                                  |
| Service                | - Clear O*NET ode for new search                              | <ul> <li>Employer Name = enter Company Name</li> </ul>       |
| Support Service        | Search/Validate O*NET                                         | Hourly Wage = enter amount being paid hourly                 |
| Assessment             |                                                               | • Occupation Title Code – search for the O*NFT               |
| DHS Assessment         |                                                               | code by clicking the search button                           |
| Reading/Math Test      | <ul> <li>Show Comments</li> </ul>                             | code by clicking the sedien bottom                           |
| Form/Letter/Schedule   |                                                               | De Net optor a Caro Noto horo. Soo paga 14 for               |
| Appointment            | * Show Case Note                                              | <b>Do Noi</b> enter a Case Noie nere. See page 14 101        |
| Session                |                                                               | aetails on adding case notes.                                |
| NOITS                  | <ul> <li>Show Close Activity</li> </ul>                       | Remember to Save                                             |
| History                | Save Save and Open New Activity Cancel                        | Kemember 10 Jave.                                            |
| Audit                  | Save and Open New Activity Califer                            |                                                              |

### **ACTIVITY – Edit: Close Activity** (MSTED staff)

The **MSTED staff** will close the MSTED pre-placement activity once completed and the MSTED work activities prior to, or at the time of, reaching 8 weeks of work (per activity). A case note should be entered at the Add Case Note tab – see page 14.

| General                | Activity Summa                         | ry                          |                    |                                 |                     |               |
|------------------------|----------------------------------------|-----------------------------|--------------------|---------------------------------|---------------------|---------------|
| At-A-Glance            | Mary Referral R                        |                             |                    |                                 | Record ID 100001419 |               |
| Contact                |                                        |                             |                    |                                 | MAXIS Case 1061/1/0 |               |
| Tickler                | • Hide MFIP Sea 1                      | THide METP Seg 1 - Enrolled |                    |                                 |                     |               |
| MN Works Resume        |                                        |                             |                    |                                 |                     |               |
| Demographics           | Enrollment Date: 06/17/2014 Exit Date: |                             |                    |                                 | Click Edit to close | the activity. |
| Cases                  | Activity: Subtype                      | Funding Stream              | Start Date/        | Staff: Agency                   |                     |               |
| Program/New App        |                                        |                             | End Date           |                                 |                     |               |
| Eligibility/Enrollment | Local Flag<br>(MSTED)                  | MSTED                       | 11/03/2014<br>Open | Pang Yang<br>WF Solutions       | Edit Delete Copy    |               |
| Activity<br>Credential | Employed FT<br>(100)                   | MSTED<br>MSTED              | 11/03/2014<br>Open | Laurie J Doheny<br>WF Solutions | Edit Delete Copy    |               |

Scroll down to the **Close Activity** section.

| Hide Close Activity                    |                                                               |
|----------------------------------------|---------------------------------------------------------------|
| End Date                               | Completion Results None Selected                              |
| Actual Cost \$                         | <ul> <li>End Date = enter date work activity ended</li> </ul> |
| Child Care Provided None Selected      | Completion Results = select Not Successful or Successful      |
| Transportation Provided None Selected  |                                                               |
|                                        | Child Care Provided & Iransportation Provided = select No     |
| Save Save and Open New Activity Cancel | Remember to Save.                                             |

#### SERVICE MODEL (MSTED staff)

MSTED staff will open the appropriate Service Model for participants.

- The MSTED Control Service Model will always start and end on the same date.
- The MSTED Treatment Service Model will most likely start and end on different dates.

| General                | Service Model Assignment          |                                                            |
|------------------------|-----------------------------------|------------------------------------------------------------|
| At-A-Glance            | Mary Referral                     | Record ID 100001419<br>MAXIS Case 10617170                 |
| Contact                |                                   | MARIS Case 1001/1/0                                        |
| Tickler                | * Hide MFIP Seq 1 - Enrolled      |                                                            |
| MN Works Resume        | No Service Models found           |                                                            |
| Demographics           | No Service Models found.          | Click Add Service Model                                    |
| Cases                  | Add Service Model                 | The page below will open.                                  |
| Program/New App        |                                   |                                                            |
| Eligibility/Enrollment |                                   |                                                            |
| Activity               |                                   |                                                            |
| Credential             |                                   |                                                            |
| ТАА                    |                                   |                                                            |
| Plan                   | Service Model Assignment Add/Edit |                                                            |
| WIA YY Goals           | Mary Referral                     | Service Model = MSIED Control or MSIED Ireatment           |
| MYP Performance        |                                   | Start Date = Date assigned to Control or Treatment         |
| Participation Hours    | *Service Model None Selected      |                                                            |
| Exit                   | *Start Date                       | End Date for MSIED Control = Same date as start date – the |
| Follow-Up              |                                   | end date should be entered when the start date is entered  |
| Case Assignment        | Save Cancel                       | End Date for MSTED Treatment = Date participation ends     |
| Service Model          |                                   |                                                            |

Shown below is an example of **MSTED Treatment** Service Model, with a blank End Date. The End Date will need to be entered once participation ends.

| At-A-Glance M | Mary Referral                                                         |            |          |                                 |                                         |
|---------------|-----------------------------------------------------------------------|------------|----------|---------------------------------|-----------------------------------------|
| Contact       |                                                                       |            | Record   | i ID 100001419<br>Case 10617170 |                                         |
| Se            | <ul> <li>Hide MFIP Seq 1 - Enrolled</li> <li>Gervice Model</li> </ul> | Start Date | End Date | Action                          | Click <b>End</b> to enter the End Date. |

#### SUPPORT SERVICE (MSTED staff)

Participants assigned to the **Control** group will receive a \$100 gift card and will return to regular MFIP employment services. **MSTED Staff** will add the \$100 gift card as a Support Service for **Control** participants and then enter a final case note, end the Service Model and end their secondary staff assignment to the record.

| Service         | Support Services Sur                                                           | nmary               |                  |                                                 |                             |  |  |
|-----------------|--------------------------------------------------------------------------------|---------------------|------------------|-------------------------------------------------|-----------------------------|--|--|
| Support Service | Mary Referral                                                                  |                     |                  | Record ID 100001419                             | 9                           |  |  |
|                 |                                                                                |                     |                  | MAXIS Case 1001/1/                              | 0                           |  |  |
|                 | • Hide MFIP Seq 1 - Enro                                                       | olled               |                  |                                                 |                             |  |  |
|                 | No support services exist for this program sequence. Click Add Support Service |                     |                  |                                                 |                             |  |  |
|                 | Add Support Service                                                            |                     |                  |                                                 |                             |  |  |
|                 | Support Service                                                                | Add/Edit            |                  |                                                 |                             |  |  |
|                 | Mary Referral                                                                  |                     |                  |                                                 |                             |  |  |
|                 |                                                                                |                     |                  | Staff Assigned = select                         | your name                   |  |  |
|                 | Program Seq                                                                    | MFIP Seq 1          |                  | Support Service = selec                         | t Other Services            |  |  |
|                 | *Staff Assigned                                                                | None Selected       |                  |                                                 |                             |  |  |
|                 | *Support Service                                                               | Other Services      |                  | Service Date = date gif                         | t card given                |  |  |
|                 | *Service Date<br>*Actual Amount                                                | \$ 100.00           |                  | Actual Amount = enter                           | 100.00                      |  |  |
|                 | * <mark>Funding Stream</mark><br>Additional Descript                           | MSTED 💽 🗲           | Add as Case Note | Funding Stream = selec                          | † MSTED                     |  |  |
|                 | \$100 gift card                                                                |                     |                  | Additional Description =                        | enter \$100 gift card       |  |  |
|                 | Spell Check                                                                    |                     |                  | <b>Do Not add as case no</b> adding case notes. | <b>te</b> . See page 14 for |  |  |
|                 | Save Save and                                                                  | Add Support Service | Cancel           | Remember to <b>Save</b> .                       |                             |  |  |

#### ADD CASE NOTE (MSTED staff)

The **MSTED Staff** will add case notes pertaining to MSTED using the **Subject of MSTED**, as shown below. **Remember to follow the HIPAA Compliance for Case Notes**, found on page 19.

|                        |                      |                               |                  | 1                            |
|------------------------|----------------------|-------------------------------|------------------|------------------------------|
| General                | Case Note Add        |                               | An astoria       | k (*) indicator a required   |
| At-A-Glance            |                      |                               | An usiens        |                              |
| Contact                | Mary Referral        |                               | field. It ar     | iy required fields are       |
| Tickler                |                      |                               | missing, V       | /F1 will issue an error      |
| MN Works Resume        | *Event Date          |                               | message          | hiahliahtina what you must   |
| Demographics           | *Event Date          |                               | complete         | before you can save          |
| Cases                  | *Note Viewable By    | All Staff in Servicing Agency | complete         | before you can save.         |
| Program/New App        | *Program             | MFIP (Enrolled)               |                  |                              |
| Eligibility/Enrollment | -                    | Select/Deselect               | Staff Asso       | ciated defaults to "Myself". |
| Activity               |                      | Selecty Deselect              |                  |                              |
| Credential             | Agency               | Workforce Solutions           | Program          | = MFIP                       |
| TAA                    | Staff Associated     | Myself                        | riogram          | /*(11)                       |
| Plan                   |                      |                               |                  |                              |
| WIA YY GOAIS           | Category             | Information and Referral      | Category         | = Information & Referral     |
| MYP Performance        |                      | Select/Deselect               |                  |                              |
| Participation Hours    | Country of Marth and | Name Calastad                 | Contact <i>I</i> | <b>Nethod</b> is optional.   |
| Exit                   |                      | None Selected                 |                  |                              |
| Follow-Up              | *Status              | 🗇 Open 🔍 Closed               | Status = C       | losed                        |
| Case Assignment        | Subject              | MSTED                         | _                |                              |
| Service Model          | *Noto                |                               | Subject -        | MSTED                        |
| MAXIS                  | Note                 |                               | SUDJECI –        | MSTED                        |
| Incoming Status Lodate | ← − −                |                               | Entor oge        | o noto dotaile horo          |
| Referral               |                      |                               | Enter Case       | e noie delais here.          |
| Case Note              | Spell Check          |                               | <b>D</b>         |                              |
| Add Case Note          |                      |                               | Kememb           | er to <b>JAVE.</b>           |
| Case Note Ouigr        | Save Save and        | Add New Case Note Cancel      |                  |                              |
| Case Note Quick        |                      |                               |                  |                              |
| Case Note Sea ch       |                      |                               |                  |                              |

Note Viewable By: This indicates the level at which case note details are viewable.

- "All Staff in Servicing Agency" this is the DEFAULT level and should be used when entering case notes.
  - Case notes are viewable to any WF1 user within the agency of the assigned staff.

A final case note should be entered when participation with MSTED has ended. The following should be used for the exit case note:

- Category = Closure/Exit
- Subject = MSTED (list the exit reason\*)
   \*Reasons are found on the WF1 Quick Reference of MSTED Program Exit Process

### CASE NOTE QUICK (MSTED staff)

This page provides a summary of the last five case notes case notes created for the person with the most recent Event Date first. Program and security permissions determine what a user can view.

| General                                                                                                    | Case Note Quick View                                                                                                    |                                                                                                    |
|----------------------------------------------------------------------------------------------------|----------------------------------------------------------------------------------------------------|----------------------------------------------------------------------------------------------------|
| At-A-Glance<br>Contact<br>MN Works Resume<br>Demographics<br>Cases                                             | Mary Referral Collapse Panels Expand Panels  • Hide 11/03/2014 MSTED                                                                                                    | The panel header will display the<br>Event Date along with the Subject<br>text where the user has chosen to<br>enter free-form text. If no Subject text<br>has been entered, the first 75 |
| Program/New App<br>Eligibility/Enrollment<br>Activity<br>Exit<br>Case Assignment<br>Case Note<br>Add Case Note | Program       MFIP         Category       Information and Referral         Note                                                                                                    | hrs/wk at 100% subsidy.                                                                                                    |
| Case Note Quick                                                                                                | Hide 10/01/2014 MSTED                                                                                                    |                                                                                                    |
| Audit                                                                                                    | Program       MFIP         Category       Information and Referral         Note       MSTED eligiblility confirmed, lottery process explained and participant agrees to staff Assigned         Laurie J Doheny       Agency       Workforce Solutions         Entry Date       10/23/2014 10:22 AM       By       Laurie J Doheny         Last Updated       By | attend orientation.                                                                                                    |

Whether a case note is viewable is determined by whether the case note was set to "All Staff in Servicing Agency" by the creator, as stated on page 14. Case notes created at another Servicing Agency will not be viewable.

### CASE NOTE SEARCH (MSTED staff)

This page allows users to search for case notes within a person's record. It is important to use **MSTED** for the Subject Line and in the case note to allow case notes to be found when searching.

| General                | se Note Search                                                                                                    |          |  |  |  |  |  |
|------------------------|----------------------------------------------------------------------------------------------------|----------|--|--|--|--|--|
| At-A-Glance            | Mary Referral Record ID 100001419                                                                                                    |          |  |  |  |  |  |
| Contact                | MAXIS Case 1061/1/0                                                                                                    |          |  |  |  |  |  |
| Tickler                | Hide Search Criteria Event Date defaults to the last 3                                                                                                    | į        |  |  |  |  |  |
| MN Works Resume        | months, but may be changed.                                                                                                    |          |  |  |  |  |  |
| Demographics           | ent Date 10/28/2014 To 01/28/2015                                                                                                    |          |  |  |  |  |  |
| Cases                  | try Date Category - select Information &                                                                                                    | Referral |  |  |  |  |  |
| Program/New App        | Information and Referral A Construction and Referral A Construction and Referral A Con |          |  |  |  |  |  |
| Eligibility/Enrollment | thin Program Service Dates All Values                                                                                                    |          |  |  |  |  |  |
| Activity               | thin Funding Stream Service Dates All Values                                                                                                    |          |  |  |  |  |  |
| Credential             | All Values All Values                                                                                                    | e blank  |  |  |  |  |  |
| Plan                   | All Values                                                                                                    | o brank  |  |  |  |  |  |
| Participation Hours    | en Case Notes Only O Yes ® No                                                                                                    |          |  |  |  |  |  |
| Exit                   | Click Run Search                                                                                                    |          |  |  |  |  |  |
| Follow-Up              | un Search                                                                                                    |          |  |  |  |  |  |
| Case Assignment        |                                                                                                    |          |  |  |  |  |  |
| Service Model          | Hide Search Results will appear for th                                                                                                    |          |  |  |  |  |  |
| DHS-IX                 | criteria selected                                                                                                    |          |  |  |  |  |  |
| MAXIS                  | Show @ 25 0 1                                                                                                    |          |  |  |  |  |  |
| Incoming Status Update | t Event Subject Line Entered By Status Action                                                                                                    |          |  |  |  |  |  |
| Referral               | Date Date Date Date Date Date Date Date                                                                                                    |          |  |  |  |  |  |
| Case Note              | 11/03/2014 MSTED Myself Closed                                                                                                    |          |  |  |  |  |  |
| Add Case Note          |                                                                                                    |          |  |  |  |  |  |
| Case Note Quick        |                                                                                                    |          |  |  |  |  |  |
| Case Note Search       |                                                                                                    |          |  |  |  |  |  |
| Service                | Select All Deselect All                                                                                                    |          |  |  |  |  |  |
| Support Service        | ew Search Refine Search Add Case Note Print Selected                                                                                                    |          |  |  |  |  |  |

Options for **Within Program Service Dates** selection include the start and end dates associated with each program/sequence combination. If one of these date ranges is selected, the "Within Funding Stream Service Dates" may not be used.

#### END CASE ASSIGNMENT (MSTED staff)

The MSTED staff will end their secondary case assignment to the participant's record when one of the following occurs:

- Participant is exiting MFIP and the MFIP Employment Counselor makes request.
   <u>EXCEPTION</u>: There may be instances when participants' MFIP closes, yet they are still in the treatment group; do <u>not</u> end your case assignment. Case notes should still be entered in the WF1 record; however, activities will not be allowed since the record has been exited.
- Participant has completed the MSTED program and all MSTED activities are closed; i.e. 90-days after follow-up.
- End Date has been entered for the MSTED Service Model
- Control participant's gift card has been entered as a Support Service (see page 13)

| General                | Case Assignm    | nent            |                                              |                  |                  |                                                            |
|------------------------|-----------------|-----------------|----------------------------------------------|------------------|------------------|------------------------------------------------------------|
| At-A-Glance            | Mary Referral   |                 | Re                                           | ecord ID 1000014 | 419              |                                                            |
| Contact                |                 |                 | M                                            | AXIS Case 1061/  | 1/0              |                                                            |
| Tickler                | Show Disloca    | ted Worker Seg  | L, Eligible, not enrolled                    |                  |                  |                                                            |
| MN Works Resume        |                 |                 |                                              |                  | lick <b>En</b> d |                                                            |
| Demographics           | • Hide MFIP Se  | eq 1, Enrolled  |                                              | C                | IICK ENG         |                                                            |
| Cases                  | Case Role       | Current Staff   | Current Agency: Location                     | Action           |                  |                                                            |
| Program/New App        | Primary Staff   | Pang Yang       | Workforce Solutions: Kellogg Blvd. 6th Floor |                  |                  |                                                            |
| Eligibility/Enrollment | Support Staff   |                 |                                              |                  |                  |                                                            |
| Activity               | Secondary Staff | Laurie J Doheny | Workforce Solutions: North St. Paul          | Add Transfer     | End              |                                                            |
| Credential             | Placement Staff |                 |                                              |                  |                  |                                                            |
| Plan                   |                 | ·               |                                              |                  |                  |                                                            |
| Participation Hours    |                 | Г               | End Case Assignment                          |                  | I                |                                                            |
| Exit                   |                 |                 | Mary Referral                                |                  |                  | Record ID 100001419                                        |
| Follow-Up              |                 |                 |                                              |                  |                  | MAXIS Case 10617170                                        |
| Case Assignment        |                 |                 | Secondary Staff for MFIP Seg 1               |                  |                  |                                                            |
|                        |                 |                 |                                              | <b>ا</b> ر       | End Do           | $\mathbf{te} = \mathbf{the}  \mathbf{date}  \mathbf{that}$ |
|                        |                 |                 |                                              |                  | the na           | rticipant is no longer                                     |
|                        |                 |                 | End Assignment                               |                  | active           |                                                            |
|                        |                 |                 | *End Date                                    |                  | ucive            |                                                            |
|                        |                 |                 |                                              | ,                | Remer            | nber to <mark>Save</mark> .                                |
|                        |                 |                 | Save Cancel                                  | -                |                  |                                                            |

NOTE: Be sure that the participant's record is up-to-date with Case Notes, Activities and Service Model before ending your assignment to the record.

#### **RE-REFERRALS TO MSTED** (MFIP Employment Counselor and MSTED staff)

There could be two types of re-referrals to MSTED:

#### • Exited MFIP Participants that have re-enrolled in MFIP

There may be a scenario where a participant exits MFIP. When this happens, all activities are closed, including any MSTED activity.

If the person returns to MFIP, a new MFIP sequence will be opened and the participant may be referred to MSTED again, as long as they haven't used all their weeks of subsidized work.

The **MFIP Employment Counselor** will open and close a new **Local Flag** (MSTED) activity (shown on page 4) under the new MFIP sequence indicating re-referral to MSTED, and continue to follow the same steps outlined in this training guide.

The **MSTED staff** will notify the MFIP Employment Counselor of Secondary Staff assignment. Once the MSTED staff is assigned as Secondary staff, he/she will open the appropriate activity (shown on page 9) under the new MFIP sequence and continue to follow the same steps outlined in this training guide.

#### • MSTED participants that were not connected to either subsidized opportunity, but remain open on MFIP

There may be a scenario where a participant did not begin subsidized employment after being assigned to MSTED Treatment and their participation has ended; thus all MSTED activities and the MSTED Service Model were closed. When this happens, the participant has the opportunity to reconnect with MSTED later.

The **MFIP Employment Counselor** will communicate to the MSTED staff the participant's interest in reconnecting with MSTED. Once reconnection approved, the **MFIP Employment Counselor** will follow the step on page 6 to reassign the MSTED staff as Secondary Staff to the participant's record. The **MFIP Employment Counselor** will also enter Case Notes as outlined on page 8.

The **MSTED staff** (once assigned as Secondary staff) will open the appropriate activity under the same MFIP sequence and continue to follow the same steps outlined in this training guide beginning on page 9.

#### Date: May 7, 2010

To: Employment Services Providers Tribal Employment Services Providers County Directors

ogram Manager, DHS Transition to Economic Stability Div. From: Jane Delag Services, DEED Workforce Development Division Jim Korkk

Subject: HIPAA Compliance for case notes and employability measure

This memo is in response to employment service providers' request for clarification on what can be case noted or entered into the Employability Measure as it pertains to mental health, chemical health and physical health disclosures to maintain federal law and HIPAA compliance.

The Health Insurance Portability and Accountability Act of 1996 (HIPAA), established the HIPAA Privacy Rule in December of 2000. The HIPAA Privacy Rule is a federal rule designed to protect individuals' medical records and other Personal Health Information.

In the course of business, an employment service provider receives, discloses and utilizes participants' Protected Health Information for a variety of reasons. Counties should establish measures to ensure that health information is not accessible to anyone other than authorized personnel. Workforce One security provisions are sufficient to meet criteria for an electronic record. Staff working within the "welfare system" which includes employment services providers under contract with the county and tribal employment services providers under contract with the Department of Human Services must maintain privacy, confidentiality and integrity with regard to Protected Health Information as required by state and federal laws, rules and regulations and professional ethics. Confidential information includes oral, written, and electronic information.

Case notes and comments in the Employability Measure regarding documented medical conditions require extra caution due to HIPAA regulations. Only the "minimum necessary" information should be included and this should rarely include an actual diagnosis. The documentation in WF1 case notes or in the comments of the Employability Measure should be more generic, e.g. "medical condition present, see case file," or "medical condition present that restricts activities, see case file," or "mental health issues present, see case file." Those references alert subsequent Job Counselors to investigate when planning later participation activities and developing employment plans.

When a participant discloses a medical, mental or chemical health condition but they do not have documentation to support the claim, information can be written on the Employability Measure or in a case note e.g. "participant stated she is feeling depressed, assisted participant in making an appointment for an assessment." The Employment Services Rights, Responsibilities and Consent form (DHS-3172) informs a participant that information is shared across the "welfare system" when appropriate. The "welfare system" includes Job Counselors, Financial Workers and Child Care Workers.

The Employment Services Rights, Responsibilities and Consent form (DHS 3172) was recently updated to ensure all federal law protecting chemical health data and HIPAA concerns are addressed (see link to e Docs below).

Participants must sign the new Employment Services Rights Responsibilities and Consent form at their next scheduled appointment. Please share this information with your staff.

#### https://edocs.dhs.state.mn.us/lfserver/Public/DHS-3172-ENG

Please contact Danielle Kressin at <u>Danielle.kressin@state.mn.us</u> or 651-259-7545 if you have any questions regarding this memo.